## Eduroam pour windows 8.1 ou windows 10

Mettre le pointeur de la souris tout en bas à droite et clique droit sur l'icône de l' « accès internet ».

Clique gauche sur le SSID « eduroam ».

| Réseaux                              |   |
|--------------------------------------|---|
| Afficher les paramètres de connexion |   |
| Mode Avion                           |   |
| Désactivée                           |   |
| Wi-Fi                                |   |
| Activé                               |   |
| ufc-vpn                              | S |
| eduroam                              |   |
| Connexion automatique                |   |
| <u>C</u> onnecter                    |   |
| Livebox-7598                         |   |
| ufc-edu-portail                      |   |
| ufc-edu-secu                         |   |

| 🗲 Réseaux                            |  |  |  |
|--------------------------------------|--|--|--|
| Afficher les paramètres de connexion |  |  |  |
| Mode Avion                           |  |  |  |
| Désactivée                           |  |  |  |
| Wi-Fi                                |  |  |  |
| Activé                               |  |  |  |
| eduroam                              |  |  |  |
| ufc-edu-portail                      |  |  |  |
| ufc-edu-secu                         |  |  |  |
| ufc-personnels-secu                  |  |  |  |
| ufc-personnels                       |  |  |  |
| ufc-tel                              |  |  |  |
| ufc-vpn                              |  |  |  |

Sélectionnez eduroam et appuyer sur « connecter »

## Remplissez les champs avec votre « login ENT »@univ-fcomte.fr

Votre mot de passe est celui de l'ENT.

Exemple avec Jean Durant qui a pour login ENT « jdurant » : <u>jdurant@univ-fcomte.fr</u>

| eduroam                                                                    |                                                                             |
|----------------------------------------------------------------------------|-----------------------------------------------------------------------------|
| Poursuivre la con                                                          | nexion ?                                                                    |
| Assurez-vous que<br>cet emplacement<br>qu'il s'agisse d'un<br>le même nom. | e eduroam se trouve à<br>. Sinon, il est possible<br>n autre réseau portant |
| Afficher les détails                                                       | du certificat                                                               |
|                                                                            | Connexion                                                                   |
|                                                                            | Ne pas connecter                                                            |
|                                                                            |                                                                             |
|                                                                            |                                                                             |
|                                                                            |                                                                             |
|                                                                            |                                                                             |
|                                                                            |                                                                             |
|                                                                            |                                                                             |
|                                                                            |                                                                             |

| Entrer votre nom d'utilisateur et votre<br>mot de passe |
|---------------------------------------------------------|
| loginENT@univ-fcomte.fr                                 |
| mot de passe ENT                                        |
| OK Annuler                                              |
|                                                         |
|                                                         |
|                                                         |
|                                                         |
|                                                         |
|                                                         |

Poursuivre la connexion en appuyant sur le bouton « connexion ».